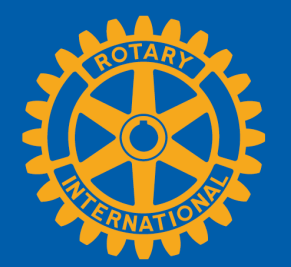

## **HOW TO REMOVE A MEMBER**

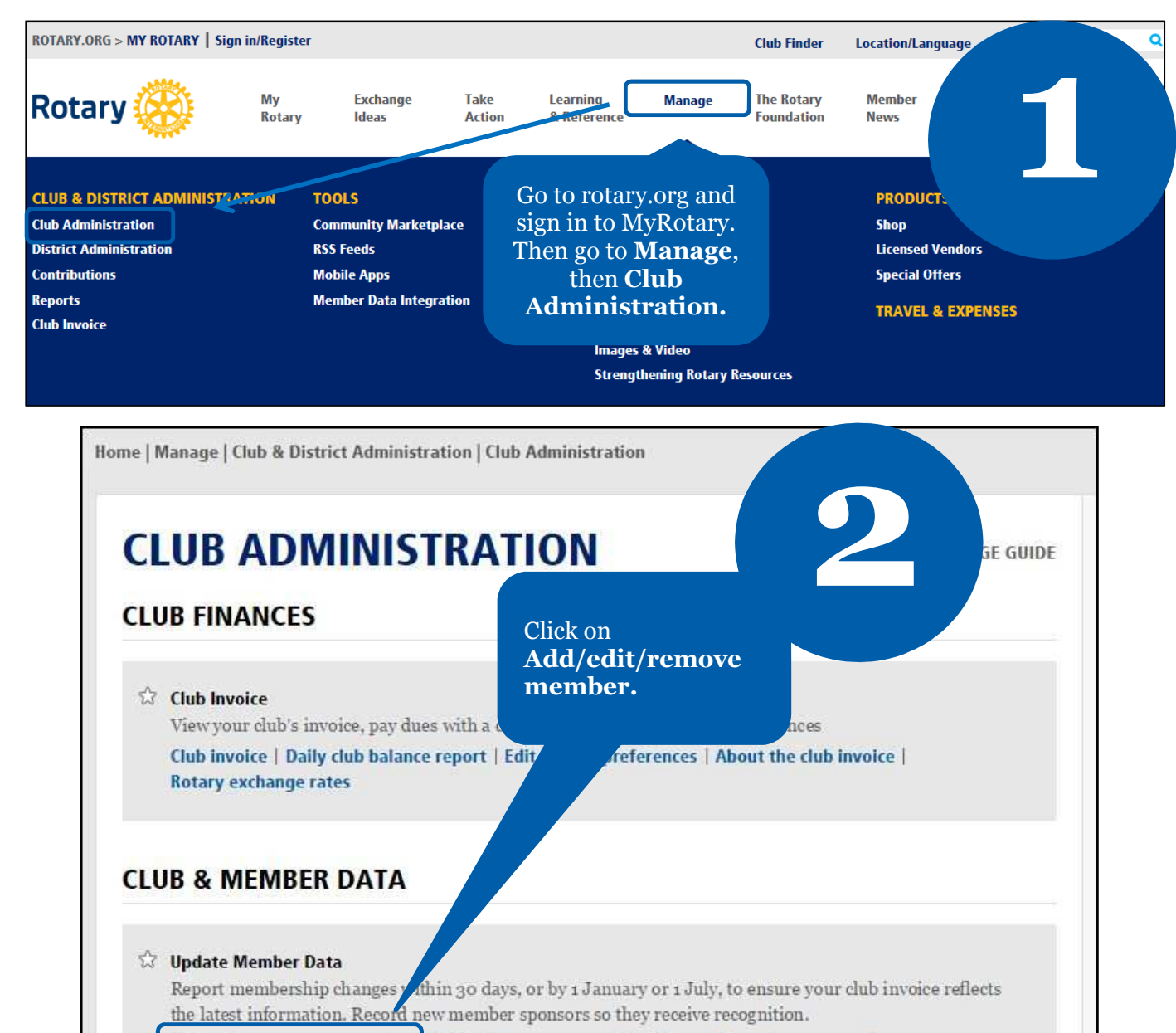

Add, edit, or remove members Add, edit, or remove club officers Record a new member sponsor

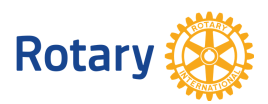

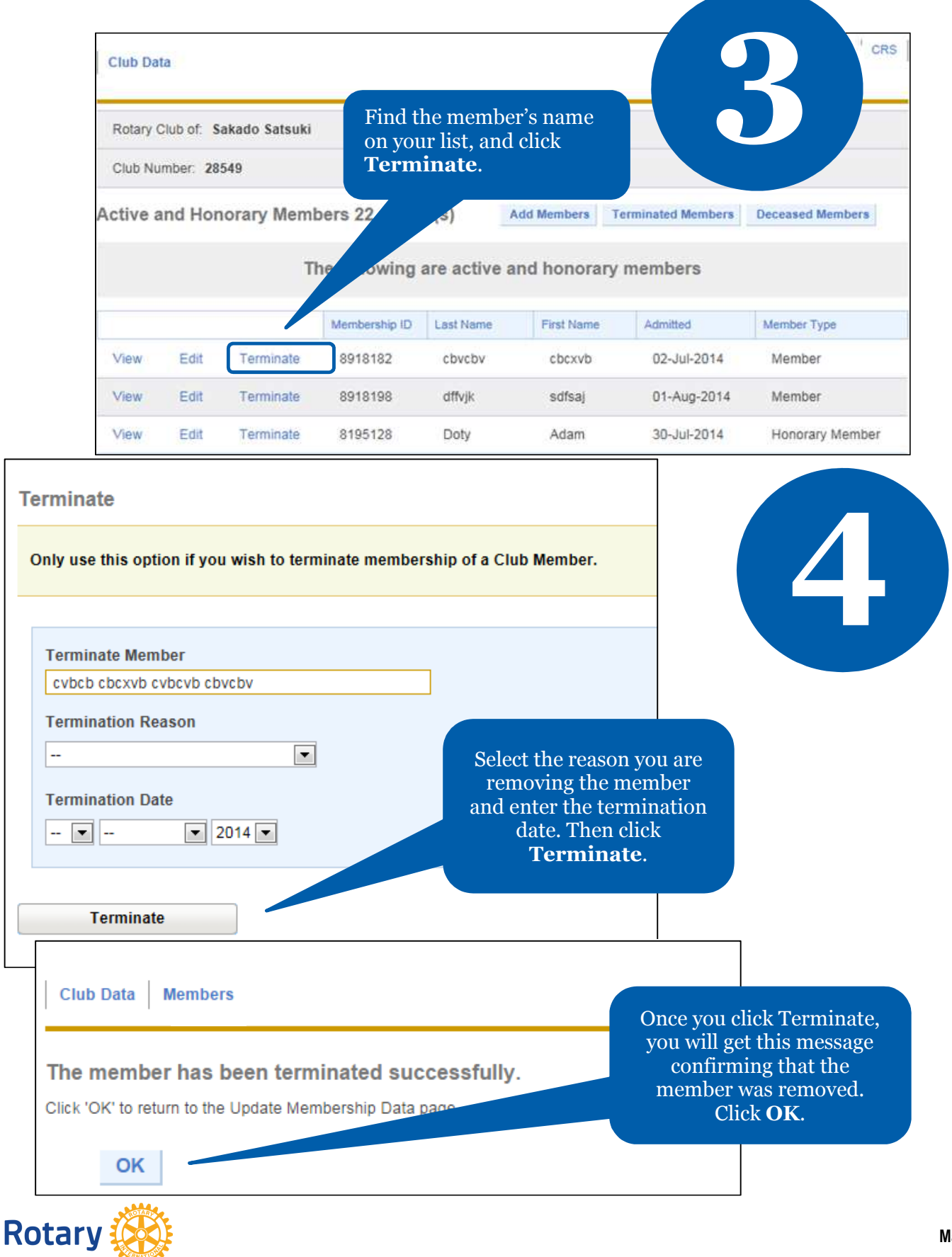

May 2015